## Mesa 2 Performance changes

If you already have **High Performance** Mode Enable in windows power management you can skip to step 5.

1. You want to be on the Windows 10 build 1803 or newer

| About | Windows                                                                                                    | ×       |
|-------|----------------------------------------------------------------------------------------------------|---------|
|       | Windows 10                                                                                                    |         |
|       | Microsoft Windows<br>Version 1803 OS Build 17134.112)<br>© 2018 Microsoft Corporation. All rights reserved.<br>The Windows 10 Pro operating system and its user interface are protect<br>by trademark and other pending or existing intellectual property rights in<br>the United States and other countries/regions. | ed<br>1 |
|       | This product is licensed under the <u>Microsoft Software License</u><br><u>Terms</u> to:<br>user name<br>org name                                                                                                    |         |
|       |                                                                                                    | OK      |

- 1. Next you will need to unhide High Performance mode.
- 2. First open a run command and type in Regedit and hit enter

| 🖅 Run | ×                                                                                                    |
|-------|----------------------------------------------------------------------------------------------------|
| ٨     | Type the name of a program, folder, document, or Internet resource, and Windows will open it for you. |
| Open: | regedit ~                                                                                             |
|       | OK Cancel <u>B</u> rowse                                                                              |
|       | OK Cancel <u>B</u> rowse                                                                              |

Click Yes on the User Account Control window that will pop up.

| Computer\HKEY_L                       | DCAL_MACHINE\SYS                                                                                                    | STEM\CurrentControlSet                                                                                                    | \Control\Power                                                                                       |                                                                                                    |
|---------------------------------------|----------------------------------------------------------------------------------------------------|----------------------------------------------------------------------------------------------------|----------------------------------------------------------------------------------------------------|----------------------------------------------------------------------------------------------------|
| · · · · · · · · · · · · · · · · · · · | LsaExtensionC A<br>LsaInformation<br>Manufacturing<br>MediaCategor                                                                                                    | Name<br>(Default)<br>Class1InitialUnp                                                                                      | Type<br>REG_SZ<br>REG_DWORD                                                                          | Data<br>(value not set)<br>0x00000040 (64)                                                                                                    |
|                                       | Medialnterfaci<br>Medialnterfaci<br>MediaProperti<br>MediaResourc<br>MediaSets<br>MSDTC<br>MUI<br>NetDiagFx<br>NetDrivers<br>NetProvision<br>NetTrace<br>Network<br>NetworkProvic<br>NetworkSetup<br>NetworkSetup<br>NetworkUxMa<br>NIs<br>NodeInterface<br>Notifications<br>Nsi<br>OSExtensionDi<br>PnP<br>Power<br>EnergyEstir<br>ModernSlei<br>PDC<br>PowerSettir<br>Profile<br>SecurityDes<br>User | CsEnabled<br>CustomizeDurin<br>HiberFileSizePer<br>HibernateEnabled<br>MfBufferingThr<br>PerfCalculateAc<br>TimerRebaseThr | REG_DWORD<br>REG_DWORD<br>REG_DWORD<br>REG_DWORD<br>REG_DWORD<br>REG_DWORD<br>REG_DWORD<br>REG_DWORD | 0x00000000 (0)<br>0x00000001 (1)<br>0x00000000 (0)<br>0x00000000 (0)<br>0x00000000 (0)<br>0x00000000 (0)<br>0x00000001 (1)<br>0x00000003c (60) |

## 3. Navigate to HKEY\_LOCAL\_MACHINE\SYSTEM\CurrentControlSet\Control\Power

- 4. Change **CsEnabled** Key value from a **1** to a **0**.
- 5. Reboot the device.
- 6. Log in again and once the device comes up it will ask you if you want to allow the Registry Editor to make changes Click yes. You can close the registry editor window that opens after that.
- 7. Hold down or right click on the Windows icon. Select **Windows Mobility Center**.

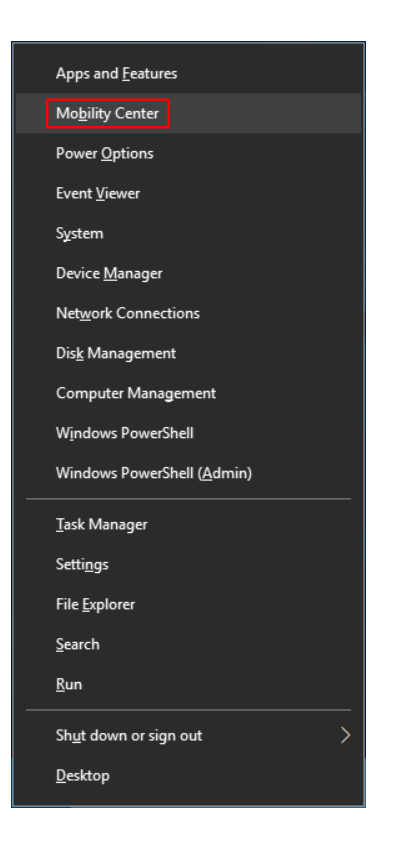

8. In the Battery Status Box Click on the drop down and select the High performance. Close the window and test the application.

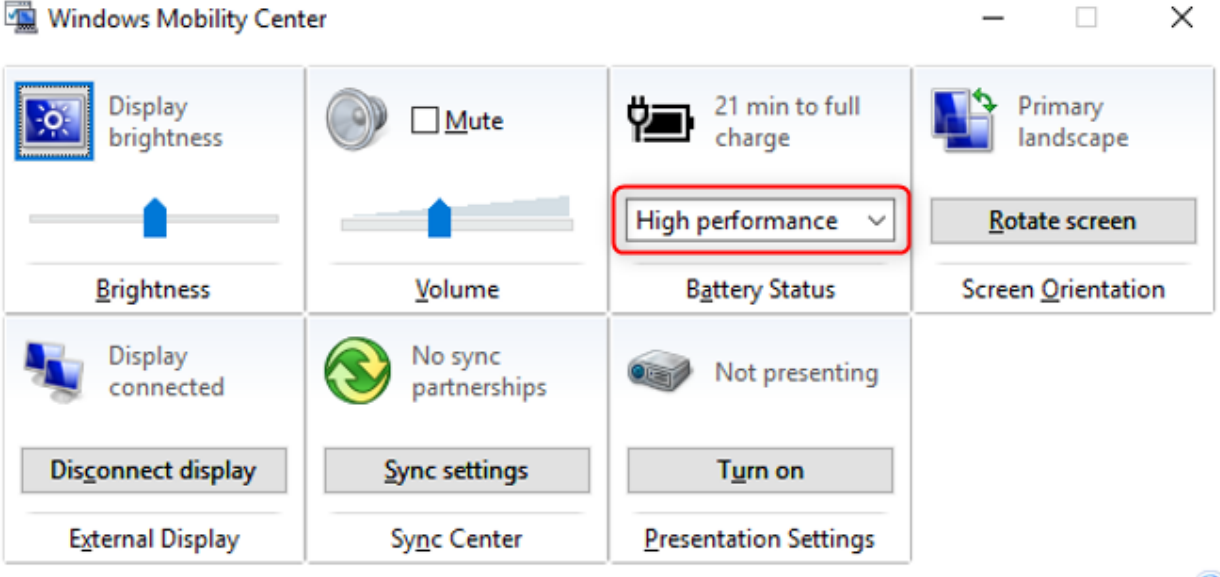

## Windows Mobility Center